# 「リンクチェック(システム管理者)」 マニュアル

## Joruri CMS 2020

サイトブリッジ株式会社 2022年8月1日

### 目次

| [1]リンクチェック       | 1 |
|------------------|---|
| 1-1リンクチェックへのアクセス | 1 |
| 1-2 リンクチェック動作確認  | 2 |

#### [1]リンクチェック

はじめに、本マニュアルはシステム管理者が対象となります。

リンクチェックではリンクチェックの動作確認ができます。

#### 1-1 リンクチェックへのアクセス

管理画面の上部メニュー「システム」>「リンクチェック」をクリックします。

#### リンクチェック動作確認画面が表示されます。

| Joruricms | プレビュー   公開画面   秘書広報課 システム管理者(joruri)   <mark>じょうるり市 v</mark>   ログアウト |
|-----------|----------------------------------------------------------------------|
| CMS 🔻     | コンテンツ ディレクトリ テンプレート サイト ユーザー ログ システム                                 |
| リンクチェック   | メンテナンス セッション メール送信 リンクチェック プラグイン 設定                                  |
| リンクチェック   | リンクチェック動作確認                                                          |
|           | URL                                                                  |
|           |                                                                      |
|           |                                                                      |
|           |                                                                      |
|           |                                                                      |
|           |                                                                      |
|           |                                                                      |
|           |                                                                      |
|           | Proxy: 指定なし                                                          |
|           | 確認                                                                   |

#### 1-2 リンクチェック動作確認

#### (1) URLを入力し、[確認]をクリックします。

| Joruri CMS | プレビュー   公開画面   秘書広報課 システム管理者 (jorun)   じょうるり市 💙   ログアウト                                                                                   |
|------------|----------------------------------------------------------------------------------------------------|
| CMS -      | コンテンツ ディレクトリ テンプレート サイト ユーザー ログ システム                                                                                                    |
| リンクチェック    | メンテナンス セッション メール送信 リンクチェック ブラグイン 設定                                                                                                    |
| リンクチェック    | リンクチェック動作確認                                                                                                    |
| 1          | URL                                                                                                    |
|            | https://joruri-cms.jp/<br>https://joruri-search.jp/<br>https://pef.sitebridge-search.jp/<br>https://sitebridge.org/<br>https://betoku.jp/ |
|            | Proxy: 指定なし                                                                                                    |
|            | 確認                                                                                                    |

#### (2) リンクチェック結果が表示されます。

| JoruriCMS | プレビュー   公開画面   秘書広報課 システム管理者(jorun)   じょうるり市 🗸   ログアウト                                                                                                    |
|-----------|----------------------------------------------------------------------------------------------------|
| CMS -     | コンテンツ ディレクトリ テンプレート サイト ユーザー ログ <mark>システム</mark>                                                                                                    |
| リンクチェック   | メンテナンス セッション メール送信 リンクチェック プラグイン 設定                                                                                                    |
| リンクチェック   | リンクチェック動作確認                                                                                                    |
|           | リンクチェック結果                                                                                                    |
|           | 次のURLを確認しました。<br>https://joruri-cms.jp/ 成功<br>https://joruri-search.jp/ 成功<br>https://pref.sitebridge.search.jp/ 成功<br>https://sitebridge.org/ 失敗: Failed to open TCP connection to sitebridge.org:443 (getaddrinfo: Name<br>or service not known)<br>https://betoku.jp/ 成功 |
|           | URL                                                                                                    |
|           | https://joruri-cms.jp/<br>https://joruri-search.jp/<br>https://sitebridge.search.jp/<br>https://sitebridge.org/<br>https://betoku.jp/                                                                                                    |
|           | Proxy: 指定なし                                                                                                    |
|           | 強認                                                                                                    |